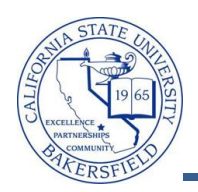

## **Viewing Student Schedules**

You can retrieve any student's schedule using the **View Data for Other Students** button on the Advisor Center tab. To view a student's schedule, you will need to:

- Search for the student
- Select the desired information from the Other Academic drop-down menu
- Click the 
   button

| 1. | From the Faculty Center, click the Advisor Center tab.                                                                                                    |
|----|----------------------------------------------------------------------------------------------------|
|    | Faculty Center     Advisor Center     Search       my schedule     class roster     grade roster                                                                                                    |
|    | Faculty Center                                                                                                    |
|    | My Schedule                                                                                                    |
|    | Fall 2011   Cal State Univ., Bakersfield     Change term     View Textbook Summary       My Exam Schedule                                                                                                    |
|    | Select display option: <ul> <li>Show All Classes</li> <li>C Show Enrolled Classes Only</li> </ul>                                                                                                    |
|    | Icon Legend: 🏫 Class Roster 🔄 Grade Roster 🌄 Learning Management                                                                                                    |
|    | My Teaching Schedule > Fall 2011 > Cal State Univ., Bakersfield                                                                                                    |
|    | Class         Class Title         Enrolled         Days & Times         Room         Class Dates           CMPS 221-01         Programming         0         MoTuWe 7:55AM - 9:25AM         Science III 315         May 30, 2011- |
|    | (80900) Fundamentals (Lecture) Jun 20, 2011                                                                                                    |
| 2. | When the <b>Advisor Center</b> page opens, click the VIEW DATA FOR OTHER STUDENTS button.                                                                                                    |
|    | Faculty Center Advisor Center Search                                                                                                    |
|    | my advisees student center general info transfer credit academics                                                                                                    |
|    | My Advisees                                                                                                    |
|    |                                                                                                    |
|    |                                                                                                    |
|    |                                                                                                    |
|    | (i) There is no information for the transaction you requested.                                                                                                    |
|    |                                                                                                    |
|    |                                                                                                    |
|    | VIEW DATA FOR OTHER STUDENTS                                                                                                    |
|    |                                                                                                    |
|    | Faculty Center Advisor Center Search Learning Management                                                                                                    |
|    | My Advisees Student Center General Info Transfer Credit Academics                                                                                                    |
| 3. | The search page opens. Enter in your criteria to search for the desired student, such as the student's                                                                                                    |
|    | CSUB ID or last and first name. Click the search button to continue.                                                                                                    |
|    |                                                                                                    |
|    | Maximum number of rows to return (up to 200): 300                                                                                                    |
|    | ID. begins with -                                                                                                    |
|    |                                                                                                    |
|    |                                                                                                    |
|    |                                                                                                    |
|    | Last Name: begins with V Duck                                                                                                    |
|    | First Name: begins with  Donald                                                                                                    |
|    | Case Sensitive                                                                                                    |
|    |                                                                                                    |
|    | Search Basic Search 🔚 Save Search C                                                                                                    |

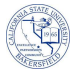

4. From the Search Results, click the student you desire. Search Results View All 1-100 of 191 🕟 First 🔳 Date of Campus National National ID NID Short Last Nar First Nar Birth Duck Donald 1111 Duck, Donald \*\*|\*\*|\*\*\* (blank) USA SSN \*\*\*\*\*\*\* 2222 \*\*/\*\*/\*\*\*\* (blank) <u>USA</u> <u>SSN</u> Duck Duey Duck, Duey <u>3333</u> Duck, Huey \*\*/\*\*/\*\*\*\* <u>USA</u> SSN (blank) Duck Huey If you receive the message, "No matching values were found" then refine your search and repeat the previous step. The Advisee's Student Center opens for your selected student. The page shows the student's This 5. Week's Schedule, along with other information. Advisee Student Center Donald Duck Academics Deadlines My Class Schedule This Week's Schedule Schedule Class EDAD 581-45 3 Room: TBA - 📎 IND (80272) other academic... EDRS 681-01 We 6:00PM - 8:30PM 3\* LEC (80394) Room: TBA EDSP 501-70 3\* Web/On-Line SEM (80210) EDSP 503-01 Tu 4:00PM - 8:10PM 3\* LEC (80214) Room: TBA EDSP 636A-01 Th 4:00PM - 5:40PM В\* SEM (80223) Room: TBA weekly schedule Class Shows the Course Number and Class Number Schedule Shows the meeting dates and times, and location **My Class Schedule** Provides additional information for any class listed **Weekly Schedule** Displays the student's schedule in a weekly calendar format 6. When satisfied, click the QReturn to Search button to return to the search page. Program Advisor **Contact Information** Albert Einstein Mailing Address 123 Any Street Permanent Address 123 Any Street City, CA 99999 City, CÁ 99999 details ▶ Main Phone Number **On-Campus Email** 661/555-1212 myemail@isp.com Notify Q Return to Search